## 卓上プリンタEP-D3とソフトウェアパッケージETCPRO3(または4)の

連動印字セットアップ手順

ETC卓上プリンタEP-D3(トヨタ純正卓上プリンタも同様です)をパソコンのソフトウェアパッ ケージETCPRO3、4から利用明細書を連動印字する為には、EP-D3バージョン (Ver2.00以上)のシステムのダウンロード、及びパソコン側ソフトウェアパッケージ ETCPRO3(または4)のセットアップの2点が必要となります。

以下の手順に従って、セットアップを行って下さい。

## <u>1. 卓上プリンタEP-D3へのバージョン システムのダウンロード準備</u>

以下の機器接続図の通り、配線を行って下さい。

| パソコン動作環境: | Windows98、2000、XP、7                  |
|-----------|--------------------------------------|
|           |                                      |
|           | (あるいは、市販USB変換ケーフルを使用の場合はUSBホート接続)    |
|           | インターネット接続(ホームペーンへの接続)                |
| 必要な物∶     | 市販のRS232Cクロス結線ケーブル(モデム用ストレート結        |
|           | <b>線のタイプではありません</b> )                |
|           | * )市販のUSB変換ケーブルを使用する際もこのRS232Cクロスケーブ |
|           | ルを接続する必要があります。                       |

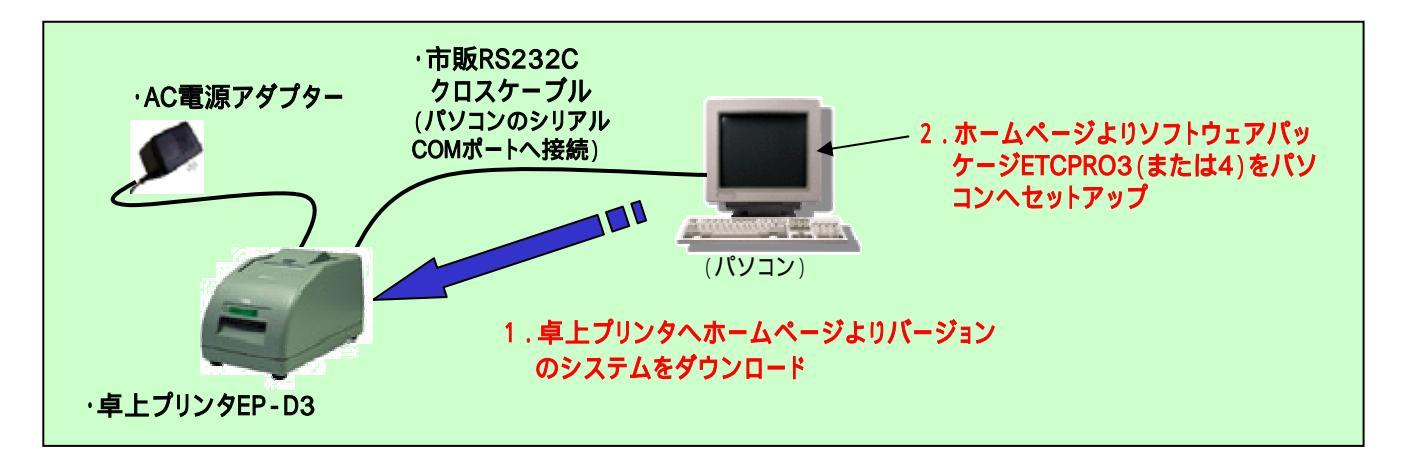

卓上プリンタEP-D3の電源を入れて(ON)下さい。

ホームページに公開されています「卓上プリンタEP-D3バージョン システム」の"ダウ ンロード"をクリックして、EP-D3へダウンロードして下さい(クリックすると自動的にダ ウンロードを開始しますので、パソコン画面の指示に従ってください)。

注意!: ダウンロード中は絶対に卓上プリンタの電源をOFFにしたり、通信ケーブル を抜いたりしないで下さい。システムが破壊される恐れがあります。

ホームページ:

http://www.denso-wave.com/download/etcp/

【補足&注意点】

- ·発行者印字サービス、あるいは料金所マスタの更新でパソコンと接続する為、既に RS232Cのクロスケーブルをお持ちのお客様はそのケーブルを使用できます。
- ・パソコンにRS232Cシリアルポート(COMポート)の無い場合には、RS232Cクロスケーブ ルに市販のUSB変換ケーブルを中継させ、パソコンのUSBポートに接続してください。
   (マイクロソフト社WindowsのUSBドライバを使用しない場合にはケーブル付属のUSBドライ バをインストールして下さい。)
- ・既にETC利用履歴管理用ソフトウェアパッケージETCPROをご使用の場合には、パソコン からカードリーダを外し、卓上プリンタEP-D3を代わりに接続した後、ETCPRO3、または4を 起動してください。(プリンタ組込みのカードリーダを使用します。ETCRPO3、4は最初に接 続されたカードリーダのみと通信しますので、パソコンに卓上プリンタとカードリーダが2つ接 続されていたりしますと「ポートが既にオープンです」等のエラーとなります。)
- ・ETCPROを含め、卓上プリンタEP-D3を接続するRS232Cシリアルポート、あるいはUSB ポートで他の一切の動作中のアプリケーションソフトは全て閉じて(終了して)下さい。他の アプリケーションソフトがシリアルCOMポートを占有していますと「ポートが既にオープンで す」等のエラーとなります。
- ・卓上プリンタEP-D3へバージョンのシステムが正常にダウンロードできたかどうかの確認は、一旦EP-D3の電源をOFFにし、戻キーを押下しながら電源をONにしてください。
  バージョン情報が印字されます。プリンタソフトウェアバージョンがVer 2.00以上(V204)であれば正常です。

## 2. 利用履歴管理用ソフトウェアETCPRO3、または4のパソコンへのインストール準備

パソコン動作環境: Windows98、2000、XP、7 Microsoft Accessインストール済みの場合は、Access2000以降で動作可能。 Access98以前がインストールされている場合は、誤作動を起こす可能性があります。

ホームページに公開してあります「ソフトETCPRO3本体バージョン3.08」または、「ソフト ETCPRO4本体バージョン4.02」の"ダウンロード"をクリックして、ETCPRO3、または4をパソ コンにセットアップして下さい(クリックすると自動的にダウンロードか開始します)。 画面の指示に従って、セットアップを完了して下さい。

Windowsの「スタート」の「プログラム」にETCPRO3、または4がセットアップされていますの で、それを選択してETCPRO3を起動してください。

\*)あるいは、ハードディスク内にETCPRO3、または4のフォルダが作成されています。その 中のETCPRO3.exe、またはETCPRO4.exeを起動するか、ショートカットを作成するなど してETCPROを起動してください。

【補足&注意点】

- ・卓上プリンタとの連動印字はETCPRO3以降のバージョンでサポートされています。既に
  ETCPROをご使用で、ETCPRO、あるいはETCPRO2をご使用のお客様は、ETCPRO3、または4へアップデートをしてください。
- ・うまく起動・動作しない場合には、パソコンを再起動するか、Windows/コントロールパネル 内の"プログラムの追加と削除"で一旦、アンインストールした後、再度インストールをし直し てください。